# 高校、区普通话水平测试收费测线上报名操作说明(考生端)

### 一、在线报名

1. 上海在线报名网址: http://bm.cltt.org (请在 PC 端操作),点击"上海"按钮。

| <b>ВС</b> 国家普通话水平测试在线报名系统<br>виола ритоманиа внирию севні заклам ваомию хітома |                       |                               |            |            |      |     | ▲ 请登录 |      |
|--------------------------------------------------------------------------------|-----------------------|-------------------------------|------------|------------|------|-----|-------|------|
| 白首页                                                                            | 在线报名                  | 报名查询                          | 准考证打印      | 成绩查询       | 澳    | 前须知 | 帮助    | 中心   |
| 4                                                                              | 普通:<br>规范:<br>* 2 4 # | 舌诵百年<br>字写时亻<br>* 10 ** / * * | 年伟业<br>代新篇 |            |      |     |       |      |
| 测试计划                                                                           |                       |                               |            | 更多》        | 报名入  |     |       |      |
| ■ 芜湖师范学校测                                                                      | 则试站2022年3月面同          | 同社会人员开展普通话:                   | 水平         | 2022-02-17 | 北京   | 天津  | 山西    | 河北   |
| ■ 合肥经济技术耳                                                                      | 职业学院测试站2022           | 年3月面向社会人员开                    | 展普         | 2022-02-15 | 内蒙古  | 辽宁  | 吉林    | 黑龙江  |
| ■ 凤台县测试站2                                                                      | 2022年3月面向社会/          | (员开展普通话水平测)                   | 试的         | 2022-02-14 | 上海   | 江苏  | 浙江    | 安徽   |
| ■ 滁州测试站202                                                                     | 22年3月面向社会人员           | 员开展普通话水平测试                    | 的公告        | 2022-02-14 | 福建   | 江西  | 山东    | 河南   |
| ■ 安徽材料工程学                                                                      | 学校测试站2022年3月          | 目面向社会人员开展普                    | 通话         | 2022-02-13 | 湖北   | 湖南  | 广东    | 广西   |
| ■ 安徽工贸职业排                                                                      | 支术学院普通话测试             | 站2022年3月面向社会。                 | 人员         | 2022-02-12 |      |     | 7 .A. | , H  |
| ■ 宣城职业技术学                                                                      | 学院测试站2022年3月          | 月面向社会人员开展普                    | 通话         | 2022-02-12 | 7時1円 | 里庆  |       | 支711 |
| ■ 万博科技职业学                                                                      | 学院测试站2022年3月          | 月面向社会人员开展普                    | 通话         | 2022-02-12 | 云南   | 西藏  | 陕西    | 甘肃   |
| ■ 池州市测试站2                                                                      | 2022年3月面向社会/          | 人员 开展普通话水平测                   | 试的         | 2022-02-12 | 青海   | 宁夏  | 新疆    | 新疆兵团 |

2. 再点击"确定按钮"。

| 国家普通估                                                                                                    | 水平测试在线报名                                                                                                    | 系统                                |                                                                                                    |                                                                                                    |                                                                                    |                                         | 2 请登录                                                                                                    |
|----------------------------------------------------------------------------------------------------|----------------------------------------------------------------------------------------------------|-----------------------------------|----------------------------------------------------------------------------------------------------|----------------------------------------------------------------------------------------------------|------------------------------------------------------------------------------------|-----------------------------------------|----------------------------------------------------------------------------------------------------|
| ☐ 首页 在线报名                                                                                                    | 报名查询                                                                                                    | 准考证打印                             | 成绩查询                                                                                                    | 浿                                                                                                    | 前须知                                                                                | 帮目                                      | 的中心                                                                                                    |
| 全国:<br>2                                                                                                    | 2-11<br>能广普通祝 提示<br>021年9月12日-9月 BIRE                                                                                | ·<br>·                            | X                                                                                                    |                                                                                                    |                                                                                    |                                         |                                                                                                    |
|                                                                                                    | LP107                                                                                                    | 近八工/呼吸为十百匹门豆水,                    | 20月11日:                                                                                                    | -                                                                                                    | 1001                                                                               |                                         |                                                                                                    |
| 测试计划                                                                                                    | λύ <sup>κ</sup> τα.                                                                                                  | 取消                                | 定日前/任 :<br>确定                                                                                                    | 报名入                                                                                                    |                                                                                    |                                         |                                                                                                    |
| <b>测试计划</b><br>芜湖师范学校测试站2022                                                                                                    | 年3月面向社会人员开展普通话;                                                                                                    | 取消<br>水平                          | 2022-02-17                                                                                                    | 报名入                                                                                                    |                                                                                    |                                         |                                                                                                    |
| <b>测试计划</b><br>芜湖师范学校测试站2022<br>合肥经济技术职业学院测试                                                                                     | 年3月面向社会人员开展普通话。<br>武站2022年3月面向社会人员开                                                                                  | 取消<br>取消<br>水平<br>展音              | 建日前代生 :<br>単定<br>2022-02-17<br>2022-02-15                                                                                                    | 北东                                                                                                    |                                                                                    | <br><br><br>                            |                                                                                                    |
| <b>测试计划</b><br>芜潮师范学校测试站2022<br>合肥经济技术职业学院测试<br>风台县测试站2022年9月到                                                                   | 年3月面向社会人员开展普通话。<br>试站2022年3月面向社会人员开<br>面向社会人员开展普通话水平数1                                                               | 取消<br>取消<br>水平<br>展普<br>试的        | 建日用14生:<br>構定<br>2022-02-17<br>2022-02-15<br>2022-02-14                                                                                                    | 北京 北京 上海                                                                                                    | 大津<br>辽宁<br>江苏                                                                     | 山西<br>吉林<br>浙江                          | 河北<br>黑龙江<br>安徽                                                                                                    |
| 测试计划<br>芜湖师范学校测试站2022<br>合肥经济技术职业学院测试<br>风台县测试站2022年3月面<br>游州测试站2022年3月面向                                                        | 年3月面向社会人员开展普通话;<br>成站2022年3月面向社会人员开<br>面向社会人员开展普通话水平测试<br>时会人员开展普通话水平测试                                              | 取消<br>求平<br>度音<br>试的<br>的公告       | 2022-02-17<br>2022-02-17<br>2022-02-15<br>2022-02-14<br>2022-02-14                                                                                                    | <b>北京</b><br>北京<br>内蔵古<br>上海<br>福建                                                                                                    | 大津 近今 近今 近方                                                                        | 山西<br>吉林<br>浙江<br>山东                    | 河北<br>黑龙江<br>安歇<br>河南                                                                                                    |
| 测试计划<br>芜湖师范学校测试站2022<br>合肥经济技术职业学院测试<br>风台县测试站2022年3月面向<br>游州测试站2022年3月面向<br>安徽材料工程学校测试站2                                       | 年3月面向社会人员开展普通话。<br>武站2022年3月面向社会人员开<br>面向社会人员开展普通话水平测试<br>的社会人员开展普通话水平测试<br>2022年3月面向社会人员开展普                         | 取用<br>取用<br>展著<br>试的<br>的公告<br>通话 | 2012 02 10 H 1 1 1 2012 02 10 1 1 2012 02 10 1 1 2012 02 10 1 2012 02 10 1 2012 02 10 1 2012 02 10 2 1 2012 02 1 2012 02 1 201 | <b>报名入</b><br>北京<br>内蒙古<br>上海<br>福建<br>湖北                                                                                                    | 天津<br>辽宁<br>江苏<br>江西<br>湖南                                                         | 山西<br>吉林<br>湖江<br>山东<br>广东              | 源北                                                                                                    |
| <b>测试计划</b><br>芜海师范学校测试站2022<br>合肥经济技术职业学院测试<br>风台县测试站2022年3月面前<br>势州测试站2022年3月面前<br>安徽材料工程学校测试站2<br>安徽工货职业技术学院着试                | 年3月面向社会人员开展普通话;<br>武站2022年3月面向社会人员开<br>面向社会人员开展普通话水平测试<br>的社会人员开展普通话水平测试<br>2022年3月面向社会人员开展普通                        | 取消<br>求平<br>展著<br>的公告<br>通话<br>人员 | 202-09/41 *<br>2022-02-47<br>2022-02-45<br>2022-02-44<br>2022-02-44<br>2022-02-14<br>2022-02-14                                                                                                    | <b>报名入</b><br>北京<br>西蒙古<br>上海<br>福建<br>湖北<br>海南                                                                                                    | <ul> <li>大津</li> <li>江宁</li> <li>江方</li> <li>江西</li> <li>湖南</li> <li>亜大</li> </ul> | 山西<br>吉林<br>浙江<br>山东<br>广东<br>四川        | <ul> <li>河北</li> <li>県北江</li> <li>安敬</li> <li>河窓</li> <li>广西</li> <li>貴州</li> </ul>                                                                                                    |
| <b>测试计找</b><br>差潮师范学校测试站2022<br>合肥经济技术职业学院测试<br>风台县测试站2022年3月面<br>称州测试站2022年3月面印<br>安徽材料工程学校测试站2<br>安徽工贸职业技术学院凿计<br>宣城职业技术学院测试站2 | 年3月面向社会人员开展普通话。<br>成站2022年3月面向社会人员开<br>向社会人员开展普通话水平测试<br>的社会人员开展普通话水平测试<br>2022年3月面向社会人员开展普<br>通话测试站2022年3月面向社会人员开展普 | 取消<br>水平<br>展普<br>试的<br>人员<br>通话  | 2022-02-17<br>2022-02-17<br>2022-02-14<br>2022-02-14<br>2022-02-14<br>2022-02-13<br>2022-02-12<br>2022-02-12                                                                                                    | <ul> <li>北京</li> <li>北京</li> <li>北京</li> <li>山京</li> <li>山京</li> <li< td=""><td></td><td>山西<br/>吉林<br/>湖江<br/>山东<br/>「广东<br/>四川<br/>秋西</td><td>源北<br/>県沈田<br/>安敬<br/>河南<br/>デ西<br/>貴州<br/>田末<br/>王<br/>王<br/>三<br/>二<br/>一<br/>一<br/>二<br/>一<br/>一<br/>二<br/>二<br/>一<br/>一<br/>二<br/>二<br/>一<br/>一<br/>二<br/>二<br/>一<br/>一<br/>二<br/>二<br/>一<br/>一<br/>二<br/>二<br/>一<br/>二<br/>二<br/>一<br/>二<br/>二<br/>二<br/>二<br/>二<br/>二<br/>二<br/>二<br/>二<br/>二<br/>二<br/>二<br/>二</td></li<></ul> |                                                                                    | 山西<br>吉林<br>湖江<br>山东<br>「广东<br>四川<br>秋西 | 源北<br>県沈田<br>安敬<br>河南<br>デ西<br>貴州<br>田末<br>王<br>王<br>三<br>二<br>一<br>一<br>二<br>一<br>一<br>二<br>二<br>一<br>一<br>二<br>二<br>一<br>一<br>二<br>二<br>一<br>一<br>二<br>二<br>一<br>一<br>二<br>二<br>一<br>二<br>二<br>一<br>二<br>二<br>二<br>二<br>二<br>二<br>二<br>二<br>二<br>二<br>二<br>二<br>二 |

3. 系统将跳转到上海一网通办登录界面,此时考生须使用随申办市民云 app 扫码登录或切换 到账号密码进行登录。

注意:未在一网通办注册过的考生须先点击二维码下方的"去注册"完成注册并进行实名认证。

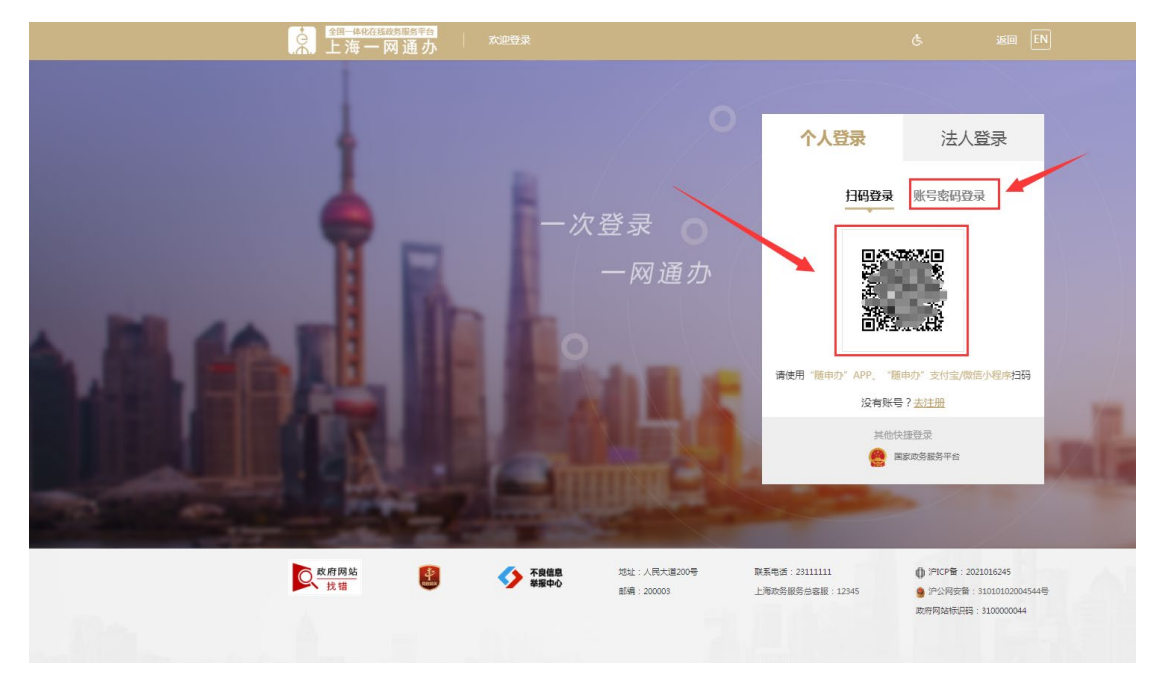

4.登录完成后系统将自动从一网通办登录页面跳转回报名网页,此时右上角变成已登录状态,此时再点击"在线报名"或者"上海"按钮。

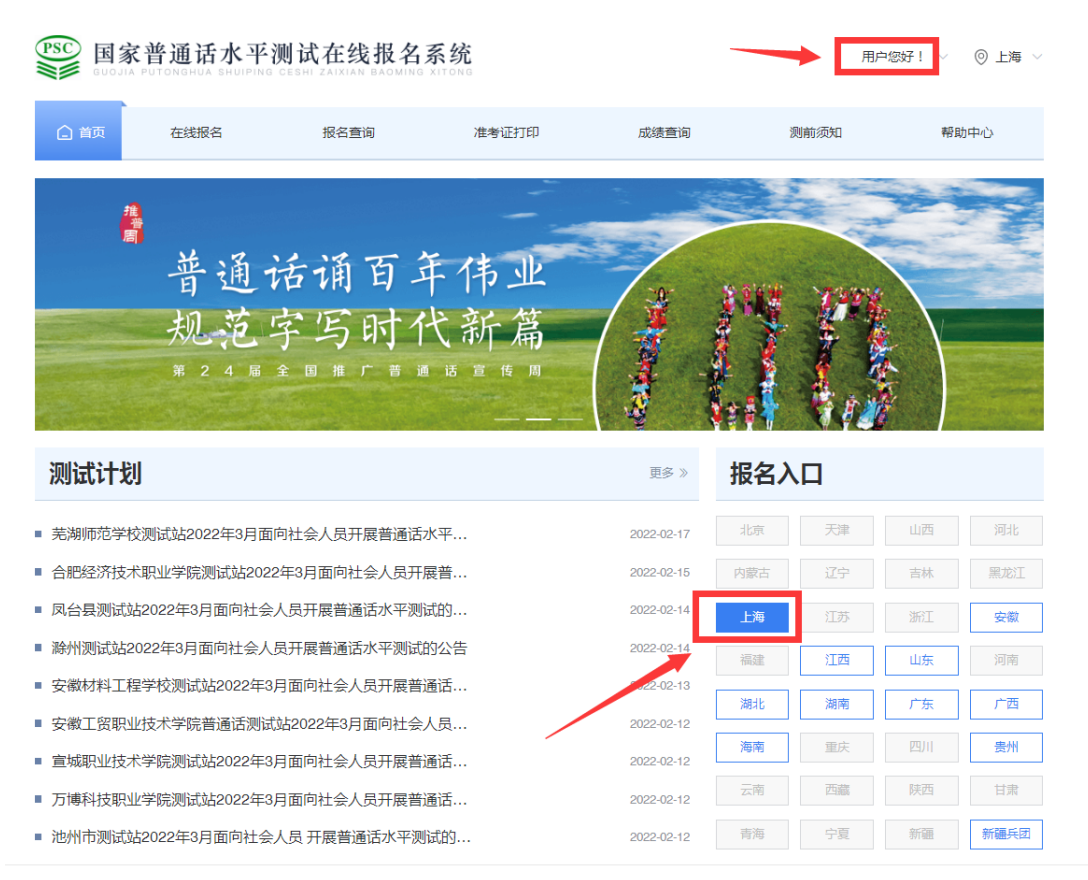

5. 请仔细阅读报名规定后点击"我要报名"按钮。

|    | 家普通话水<br>TA PUTONGHUA SHUIP                                                                                      | 平测试在线射<br>PING CESHI ZAIXIAN BA | <b>B名系统</b> |                      |               | 用户您好!       | ◇ ◎ 上海 ◇ |  |
|----|----------------------------------------------------------------------------------------------------|---------------------------------|-------------|----------------------|---------------|-------------|----------|--|
| 白前 | 在线报名                                                                                                    | 报名查询                            | 准考证打印       | 成绩查询                 | 证书领取          | 测前须知        | 帮助中心     |  |
|    | 普通话水平测试在线报名规定                                                                                                    |                                 |             |                      |               |             |          |  |
|    | 上海市普通话水平》<br>细阅读后再报名。                                                                                            | 则试报名公告统一在上》                     | 每市教育考试院官网(h | ttps://www.shmeea.ed | u.cn) 发布,这是唯一 | 官方正规渠道,请考生( | F        |  |
|    | 一、报名信息应由考生本人填写,并确保所填报信息准确无误,提交前请仔细核对所选测试场次和个人信息,提交后将无法修改。信息<br>填报有误将不能参加测试。                                      |                                 |             |                      |               |             |          |  |
|    | 二、考生务必根据上海市教育考试院官网报名公告要求上传相关材料,否则无法通过报名复核。<br>三、对于通过报名复核的考生,必须于24小时内完成在线缴费(支持微信和支付宝扫码缴费),过时将视为放弃此次报名机会。缴费完       |                                 |             |                      |               |             |          |  |
|    | 成后将无法退费。<br>四、缴费完成后方可打印准考证,需要缴费票据的考生可在"我的发票"中下载本次电子票据。                                                           |                                 |             |                      |               |             |          |  |
|    | 五、今王小导谓他人们今,世小导首他八巡城,一经反观,城府争八卿城战绩及一年内的巡城货格,并问相大单位建被情况,提请具所<br>在单位给予处理。<br>六、测试资料为语文出版社出版的《普通话水平测试应试指导》,可按需自行购买。 |                                 |             |                      |               |             |          |  |
|    | 七、测试相关的其他具体要求和注意事项详见上海市教育考试院官网的普通活水平测试相关改告。<br>我要报名                                                              |                                 |             |                      |               |             |          |  |

## 注意:学校、区组织的收费测无需上传复核材料,提交报名后即可进行缴费。

6.选择所在学校(区)对应场次进行报名,请注意测试日期、测试地点等信息。①"报名中"的测试任务为当前已开放报名的任务。

| SUDJIA PL                       | 普通话水平测i              | 式在线报名 | 系统<br>XITONG |          | 用户您       | 好! ~            |
|---------------------------------|----------------------|-------|--------------|----------|-----------|-----------------|
| ▲ 首页                            | 在线报名                 | 报名查询  | 准考证打印        | 成绩查询     | 测前须知      | 帮助中心            |
|                                 | 1 选择考点               | 2 阅   | 读报名须知        | 3 填写报名信息 | ④ 确认信息/缴费 |                 |
| 选择测试站<br><sup>振名中</sup><br>測试中心 | 未开始                  |       |              |          |           | ≅ <b>全</b> 部测试站 |
| ◎上海<br>I 测试时间<br>2022.04        | .01星期五               |       |              |          |           |                 |
| 当前任务信息<br>及计划人数                 | 2000年<br>- 3人剩余名额:3人 |       |              |          | /         |                 |
| A MUTBRE                        | : 1219于赤兆浏远,小报名!     | 1     | لا—٦         |          |           |                 |

②"未开始"的任务为已有报名计划但还未到报名开放时间的任务,到报名开放时间后该任 务将自动转为"报名中"的任务,随后可进行报名。

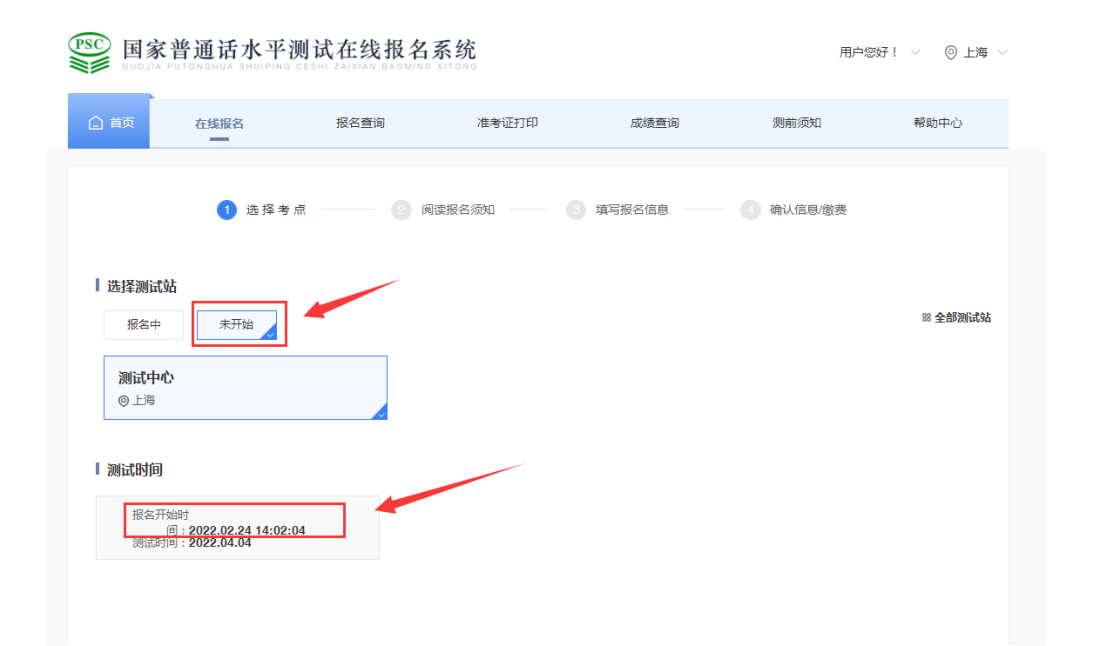

【注意】如有多场测试同时报名,请通过测试站名称、测试日期、测试地址、计划数进行辨别,剩余名额为"0"则无法选择。

7. 仔细阅读《报名须知》,待倒计时结束后点击"下一步"按钮。

8.填写个人信息,并上传相关材料。带"\*"号的为必填项目,请考生务必正确填写及上传, 完成后点击"下一步"按钮。

【注意】

"考生姓名""证件号码""联系电话"这三项为一网通办注册信息,在报名系统里不支持修改,如信息有误必须先在一网通办平台修改后再进行报名。

②信息提交后不能修改,如信息有误,则不能参加测试,测试费不予退还,其后果由考生自行承担。

③对于能从一网通办中有证件照的考生,无需再上传证件照;对于不能从一网通办中有证件照的 考生,须在报名页面右侧"上传照片"处根据要求上传考生本人证件照。证件照仅用于准考证打 印,用于证书的照片必须测试当天现场采集。

9. 再次核对个人信息,信息有误可点击"修改信息"按钮进行修改。
 【注意】点击"下一步"按钮后信息将无法修改。

|      | PSC 国家普通话水平测试在线报名系统 用户燃好! ~ ⑥ |                 |             |                                                                                                    |        |           |     |
|------|-------------------------------|-----------------|-------------|----------------------------------------------------------------------------------------------------|--------|-----------|-----|
| ▲ 首页 | 在线报名                          | <b>报</b> 名查询    | 准考证打印       | ]                                                                                                    | 成绩查询   | 测前须知 帮    | 助中心 |
|      | Ø                             | 选择考点 ——— 🥪 阅    | 读报名须知<br>信息 | <ul> <li>3 填写瓶</li> <li>積</li> <li>積</li> <li>積</li> <li>材</li> <li>積</li> <li>対</li> <li>す</li> <li>す<!--</td--><td>♂名信息 -</td><td>④ 确认信息/缴费</td><td></td></li></ul> | ♂名信息 - | ④ 确认信息/缴费 |     |
| 1    | 报名信息                          |                 |             |                                                                                                    |        |           |     |
|      | 考点名称                          | 测试中心            |             |                                                                                                    |        |           |     |
|      | 考点地址                          | 仅用于系统测试 , 不报名!! |             |                                                                                                    |        |           |     |
|      | 测试时间                          | 2022.04.01      |             |                                                                                                    |        |           |     |
|      | 考生信息                          |                 |             |                                                                                                    |        |           |     |
|      | 姓名                            |                 |             | 性别                                                                                                    | 男      |           |     |
|      | 民族                            | 汉族              |             | 证件号                                                                                                    | 31     |           |     |
|      | 职业                            | 社会其他人员-其他类      |             | 单位                                                                                                    | 1      |           |     |
|      |                               |                 | 修改信息        | 下一步                                                                                                    |        |           |     |

# 二、在线缴费

1. 点击"缴费"按钮,进入以下页面。

| 首页     | 在线报名         | 报名查询         | 准考证打印          | 成绩查询    | 证书领取    | 测前须知    | 帮助中心                    |
|--------|--------------|--------------|----------------|---------|---------|---------|-------------------------|
|        | 🕑 选择         | 圣考点 ————     | 🗸 阅读报名须知 —     | → 填写报名  | 信息 —— 4 | 确认信息/缴费 |                         |
| ┃报名费   |              |              |                |         |         |         |                         |
| 50元    |              |              |                |         |         |         |                         |
| 在线缴费   | 2<br>2<br>2  |              |                | /       |         |         | 订单金额: 50 <mark>元</mark> |
| 请在24小时 | 时以内完成支付报名流程  | ,超时后本次报名作废,  | 支付剩余时长: 23小时 5 | 9分 51秒。 |         |         |                         |
| 上海市    | 教育考试院在线收费    | 系统           |                |         |         |         |                         |
| () 请点击 | "去支付"前往上海市教育 | 等考试院在线收费系统缴费 | #2.o           |         |         |         |                         |
| 去支     | ·付           |              |                |         |         |         |                         |
|        |              |              |                |         |         |         |                         |

 请务必留意缴费剩余总时长,必须在倒计时走完之前点击"去支付",点击后会跳转到上 海市教育考试院在线收费系统,缴费须在该系统中完成。

| 会 上海市教育考试院在线收<br>shanghaishijiaoyukaoshiyuanzaixianshoufei | r费系统<br><sup>xitong</sup> |        | 9    |
|------------------------------------------------------------|---------------------------|--------|------|
| 在线缴费                                                       |                           |        | 退出   |
| 个人信息                                                       |                           |        |      |
| 姓名: 徐                                                      | 证件号: 3                    | 手机号: 1 |      |
| <b>缴费业务信息</b>                                              |                           |        |      |
| 业务名称                                                       | 缴费开始时间                    | 缴费结束时间 |      |
| 普通话水平测试缴费                                                  |                           |        | 进入缴费 |
|                                                            |                           |        |      |

2.在上海市教育考试院在线收费系统中点击"进入缴费"按钮,再点击"提交缴费"按钮。

| 全 上海市教育考试院在线收费系统 shanghaishijiaoyukaoshiyuanzaixianshoufeixitong |      |         | 9  |
|------------------------------------------------------------------|------|---------|----|
| 返回主页<br>                                                         |      |         | 退出 |
| 普通话水平测试缴费                                                        |      |         |    |
| 缴费项目列表                                                           | 缴费金额 | 状态      |    |
| 普通话水平测试:¥50元                                                     | 50   | 未缴费 提交缴 | 费  |
|                                                                  |      |         |    |

3. 在弹出的缴费窗口(上海市一网通办公共支付平台)页面,默认支付宝支付,如需使用 微信或者银联支付,请点击对应图标进行切换,在倒计时 30 分钟结束之前,点击"确认支 付"按钮。

|   | 🚵 上海市一网通办公共支付平台                                          |
|---|----------------------------------------------------------|
| 0 | 订单详情                                                     |
|   | 订单号: 20240 有效时间: <b>29分58秒</b> 金额: 50.0元 订单描述: 普通话水平测试激费 |
| V | 请选择支付渠道                                                  |
|   | 文付主     次値支付     愛 微信支付     愛 微信支付                       |
|   | 确认支付                                                     |

4.以支付宝支付为例,在二维码过期之前打开支付宝 app,用"扫一扫"功能扫描页面左侧 二维码进行缴费。支付完成之前可点击"选择其他支付方式"返回之前页面重新选择。

| 🚵 上海市一网通办公共支付平台                                                                 |                                                                                                    |                  |  |  |  |  |
|---------------------------------------------------------------------------------|----------------------------------------------------------------------------------------------------|------------------|--|--|--|--|
| <text><section-header><section-header></section-header></section-header></text> | ・<br>・<br>・<br>・<br>・<br>・<br>・<br>、<br>た<br>・<br>か<br>が<br>・<br>、<br>た<br>・<br>で<br>・<br>・<br>・<br>、<br>次<br>加<br>朋友<br>で<br>・<br>・<br>・<br>、<br>添加<br>朋友<br>で<br>・<br>・<br>・<br>、<br>本<br>一日<br>-<br>-<br>-<br>-<br>-<br>-<br>-<br>-<br>-<br>-<br>-<br>-<br>- | 应付金额 <b>50</b> 元 |  |  |  |  |

6.支付完成后等待5秒左右跳转到如下界面,点击"查看缴费结果"。

|   | 上海市教育考试院在线缴费系统<br>shanghalshijiaoyukaoshiyuanzaixianjiaofeixitong |  |
|---|-------------------------------------------------------------------|--|
|   |                                                                   |  |
|   | 支付结果                                                              |  |
|   | 您缴费成功, 请点 <mark>击【查看缴</mark> 费结果】。                                |  |
|   | 如有问题请联系系统技术人员。技术QQ咨询: 2679852713                                  |  |
|   |                                                                   |  |
|   |                                                                   |  |
| Æ |                                                                   |  |
|   |                                                                   |  |

# 四、电子票据

1.状态变为"已缴费",点击"查看票据"。

| 全 上海市教育考试院在线收费系统 shanghaishijiaoyukaoshiyuanzaixianshoufeixitong |                   |        |
|------------------------------------------------------------------|-------------------|--------|
| 返回主页<br>————————————————————————————————————                     |                   | 退出     |
| 普通话水平测试觉费<br>激费项目列表<br>普通话水平测试:¥50元                              | <b>懲费金额</b><br>50 | 状态 已懲费 |

2.可按需在此页面截图保存本次缴费的电子票据。点击"确认"按钮将关闭当前窗口。

| 缴款码:31000<br>执收单位编码<br>执收单位名利 | 马: 00050015 999<br>奈: 上海市教育考试院      | 上海市非税(次义). ************************************ |      |                  | 书(   | 电子     | <b>之)</b><br>校验码:<br>填制日期:2024 |       |
|-------------------------------|-------------------------------------|-------------------------------------------------|------|------------------|------|--------|--------------------------------|-------|
| (十)全                          | 称                                   |                                                 | ılkr | 全                | 称    | 上海市    | 5财政局-非税收入                      |       |
| 款账                            | 号                                   |                                                 | 款人   | 账                | 号    | 310290 | 0000056                        |       |
| 一 开户                          | 银行                                  |                                                 |      | 开户               | 银行   | 浦发销    | <b>艮行第一营业部</b>                 |       |
| 币种:)                          | 民币 金额(大写)                           | 伍拾元整                                            |      |                  |      | (小     | 写) 50.00                       |       |
| 项目编码                          | 必                                   | 7入项目名称                                          | 自    | 血位               | 数    | 量      | 收缴标准                           | 金额    |
| 181001                        | 1、普通话水平测试费                          |                                                 | 元/   | 每人               | 1.00 | 00     | 50.0000                        | 50.00 |
|                               |                                     | 西垣                                              | は半   | <b>₩</b>         |      |        |                                |       |
|                               |                                     |                                                 |      | ж                |      |        |                                |       |
| 执收单位(盖章) 经办人(盖章) 上海市教         |                                     |                                                 | 育考试  | 端 备注:付款人盖章(预留印鉴) |      |        |                                |       |
| 上海市电子等                        | 万 <b>教育考试院</b><br><sup>数款书专用章</sup> | 普通话水平测试缴费<br>普通话水平测试费50元                        |      |                  |      |        |                                |       |

**3**.如未及时保存电子票据,亦可从完成缴费的次日起,可登录一网通办进行查询并保存电子 票据。具体步骤如下:

#### 电脑端

打开"上海一网通办"官方网站,完成登录操作。
 ②登录完成以后,点击"登录名"按钮。
 ③进入"我的主页"以后,依次点击"我的办件"->"我的支付"。
 ④进入到"我的支付"页面后,点击"电子票据",就可以看到票据信息了,考生可按需要自行保存票据文件。
 ⑤点击"查看",显示单子票据,如下图所示:

移动端

移动端需要下载"随申办市民云"APP。 下载完成并登录成功后,按照以下步骤进行操作: ①登录完成后,在首页,点击右上角"专属"小图标。 ②进行身份验证。 ③进入"财产&企业"页面后,点击"电子票据",寻找对应的电子票据。 ④击"查看详情",即可查看电子票据。

### 三、报名成功

【注意】缴费完成后无法自动跳转回国家普通话水平测试在线报名系统,请考生重新返回 在线报名系统页面,如在线报名系统页面已关闭或登录状态已过期,请重新登录。

1.缴费完成后返回报名系统,会有弹框提示,点击如下图所示:

| 白首页                                         | 在线报名        | 报名查询          | 准考证打印      | 成绩查询                                     | 证书领取       | 测前须知    | 帮助中心      |  |
|---------------------------------------------|-------------|---------------|------------|------------------------------------------|------------|---------|-----------|--|
|                                             | ⊘ 选         | 择考点 ——— (     | 2 阅读报名须知 一 | ● 「「」「」「」「」」「」」「」」「」」「」」「」」「」」「」」「」」」「」」 | <u>ه</u> 4 | 确认信息/缴费 |           |  |
| I 报名费<br><sup>50</sup> 元                    |             | 提示            |            |                                          | ×          |         |           |  |
| 在线缴费<br>请在24小时                              | 拟内完成支付报名流   | 程,超时后本        | 完成缴费后,请查   | 询报名状态以确认报名成                              | 功<br>去查询   |         | 订单金额: 50元 |  |
| 上海市                                         | 教育考试院在线收    | 费系统           |            | /                                        |            |         |           |  |
| <ul> <li>(1) 请点击</li> <li>(1) 法支</li> </ul> | "去支付"前往上海市教 | (首考试院在线收费条统圈表 | ε.         |                                          |            |         |           |  |

.2. 点击"去查询",跳转到如下界面并显示"恭喜,报名成功"即表示报名成功。

| 🗋 首页 | 在线报名 | 报名查询 | 准考证打印     | 成绩查询 | 测前须知   | 帮助中心 |
|------|------|------|-----------|------|--------|------|
|      |      |      |           |      |        |      |
|      |      |      |           |      |        |      |
|      |      |      | $\sim$    |      |        |      |
|      |      |      | 恭喜 , 报名成功 |      |        |      |
|      |      |      | 仅系统测试     |      |        |      |
|      |      |      |           |      |        |      |
|      | 报名信息 |      |           |      | 查看详细信息 | 1>   |
|      | 考生姓名 | 金    | 报到地址      |      | 1000   |      |
|      | 考生性别 | 男    | 报名日期      | 2    |        |      |
|      | 证件编号 | 310  | 测试日期      | 2022 |        |      |

### 四、打印准考证

若未登录,请在报名入口点击"上海"按钮,随即跳转到一网通办平台,完成一网通办平台账号的登录后系统会跳转回在线报名平台。若已登录,则无需重复登录。
 点击"准考证打印",在准考证页面,点击"打印准考证"按钮可下载 PDF 电子版准考证用于打印。

| <b>* *</b>                                                                                                    |                                                                                      | E                                                                                                    | 国家普通话水平测试                                                                                                    | 式准考证                                                  |                              |     |
|----------------------------------------------------------------------------------------------------|--------------------------------------------------------------------------------------|----------------------------------------------------------------------------------------------------|----------------------------------------------------------------------------------------------------|-------------------------------------------------------|------------------------------|-----|
| 客生性别       男         证件编号       31         准考证号       31         报别时间       2022年04月01日 08:00         者生発型       -         测试地点       -         测试地点       -         加速       -         加速       -         加速       -         加速       -         加速       -         通道地点       -         日       -         加速       -         回流地点       -         日       -         日< | 考生姓名                                                                                 |                                                                                                    |                                                                                                    |                                                       |                              |     |
| 证件编号       310         准考证号       313         报别时间       2022年04月01日 08:00         考生类型       -         激试地索       -         激试地索       -         加速       -         加速       -         加速       -         加速       -         加速       -         2022年04月01日 08:00       -         考生类型       -         -       -         -       -         -       -         -       -         -       -         -       -         -       -         -       -         -       -         -       -         -       -         -       -         -       -         -       -         -       -         -       -         -       -         -       -         -       -         -       -         -       -         -       -         -       -         -       - | 考生性别                                                                                 | 開力                                                                                                    |                                                                                                    |                                                       |                              |     |
| 准考证号       31:         报到时间       2022年04月01日 08:00         考生英型          考试地点       1         予述地点       1 <b>E 生気知</b> 水地点       1 <b>E 生気知 A 生気加 A 生気加考し、水人に完整内値、管生気知 A 生気加考し、水人に完整内値、管生気知 A 生気加考し、 A 生気加考し、 A 生気加考し、 A 生気加考し、 A 生気加考し、 A 生気加考し、 A 生気加考し、 A 生気加考し、 A 生気加考し、 A 生気加考し、 A 生気加考し、 A 生気加考し、 A 生気加減 大加考し、</b> A 生気加減 大加考し、         A 生気加減 大加考し、         A 生気加減 大加減 大加減 大加減 大加減 大加減 大加減 大加減 大加減 大加減 大                                                                                                    | 证件编号                                                                                 | 310                                                                                                    |                                                                                                    |                                                       |                              |     |
| 报到时间       2022年04月01日 08:00         考生类型       -         测试地点       -         测试地点       - <b>E生须知</b> -         加減出天、考生须携带准考证和身份证(原件)。       -         2考生应按规定时间报到, 说是到30分钟以上考, 取消应试资格, 测试桌不予退还。         3市语测中心将在测试现场采集考生照片用作证书照片, 请考生注意着教。         6.测试期间, 考生在准备室、测试或必须关闭手机等通讯工具, 否则按过起处理。         7.在测试规程中, 考生应道守考场纪律, 服从考务人员安排, 并按国家管通话水平智能测试系统的提示进,操作和测试。                                                                                                    | 准考证号                                                                                 | 31:                                                                                                    |                                                                                                    |                                                       |                              |     |
| 客生类型       -         旁试地点       ( <b>左生须知 大名加客试,所认已完整阅读《考生须知》各项内容,并自愿遗守相关规定。</b> 1.9%试出天,考生须携带准考证和身份证(原件)。         2.考生应按规定时时限时,达到沙分钟以上者,取消应试资格,例试费不予退还。         3.市诸例中心将在例试现场采集考生照片用作证书照片,请考生注意看被。         6.购试期间,考生在准备室、网试案必须关闭手机等通讯工具,否则按遗述纪处理。         7.在例试过程中,考生立量令考场纪律、服从考务人员安排,并按国家普通话水平智能例试系统的提示进一提作和测试。                                                                                                    | 报到时间                                                                                 | 2022年04月01日 08:00                                                                                                    |                                                                                                    |                                                       |                              | 1   |
| 察试地点 1           产生须知           上人参加考试,所认已完整阅读《考生须知》各项内容,并自愿遭守相关规定。           1.测试当天,考生须携带准考证和身份证(原件)。           2.考生应按规定时间报到。迟到30分钟以上者,取消应试资格,测试展不予退还。           3.市语测中心将在测试现场采集考生照片用作证书照片,请考生注意着表。           6.测试期间,考生在准备室,测试应必须关闭手机等通讯工具,否则按选定处理。           7.在测试规程中,考生应道守考场纪律,服从考务人员安排,并按国家管通话水平智能测试系统的提示进了操作和测试。                                                                                                    | 考生类型                                                                                 | -                                                                                                    |                                                                                                    |                                                       |                              |     |
| <b>客生须知</b><br><b>本人参加考试,承认已完整阅读《考生须知》各项内容,并自愿遗夺相关规定。</b><br>1.测试当天,考生须携带准考证和身份证(原件)。<br>2.考生应按规定时间报到,迟到30分钟以上者,取消应试资格,测试桌不予退还。<br>3.市语调中心将在测试现场采集考生照片用作证书照片,请考生注意着装。<br>6.测试期间,考生在准备室、测试室必须关闭手机等通讯工具,否则按遗纪处埋。<br>7.在测试过程中,考生应道令考场纪律,服从考务人员安排,并按国家普通话水平智能测试系统的提示进一提作和测试。                                                                                                    | 测试地点                                                                                 | f                                                                                                    |                                                                                                    |                                                       |                              |     |
| 8.考生不得请他人代考,也不得替他人应试,一经发现,取消本次测试成缓及一年内的应试资格,并把相关单位通报情况,提请其所在单位                                                                                                    | 1.测试当天,考<br>2.考生应按规定<br>3.市语则中心将<br>6.测试期间,考<br>7.在测试过期间,考<br>7.在测试过程中。<br>8.考生不得请他, | 本人参加考试,承<br>主须携带准考证和身份证(原件<br>时间报到。迟到30分钟以上者,1<br>生则试现场采集考生照片用作证<br>生在准备室。2015至必须关闭手<br>,考生应遵守考场纪律,服从考<br>人代考,也不得替他人应试,一 | <b>考生须知</b><br>(3). CI完整阅读《考生须知》各日<br>)。<br>取消应试资格,例试费不予退迟<br>书照片,请考生注意着被。<br>机等通讯工具,否则按违纪处坦<br>务人员安排,并按国家管通话对<br>经发现,取消本次则试成绩及一 | 页内容,并自愿遗夺相关规定<br>5.<br>"平智能测试系统的提示进行<br>年内的应试资格,并无相关! | 。<br>鼻作和测试。<br>单位通报情况,提请其所在单 | ±ſŻ |